## How To: Notenspiegel

Eine Schritt-für-Schritt-Anleitung zum Download deines eigenen Notenspiegels

1. Einloggen auf der Website <u>https://service.hmt-rostock.de/</u>.

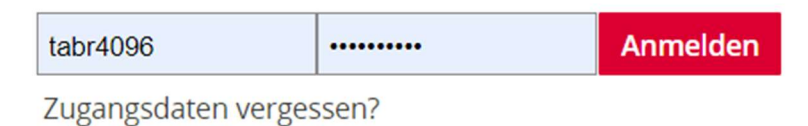

2. Klicke auf "Studienservice".

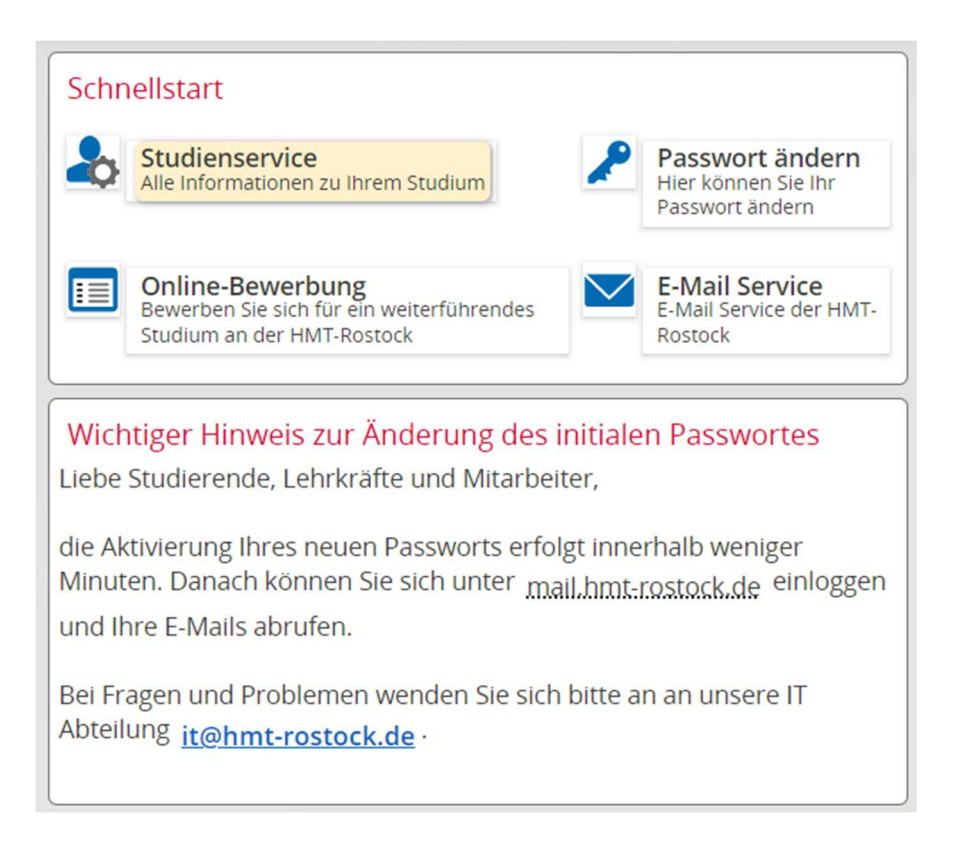

## 3. Klicke auf "Bescheide / Bescheinigungen"

| Studienservice                          |              |                             |                 |                 |                            |           |  |  |
|-----------------------------------------|--------------|-----------------------------|-----------------|-----------------|----------------------------|-----------|--|--|
| Rückgemeldet für Wintersemester 2022/23 |              |                             |                 |                 |                            |           |  |  |
| Personendaten: Tabea-Antonia Brosig 🕨   |              |                             |                 |                 |                            |           |  |  |
| Meine Studiengänge                      | Kontaktdaten | Bescheide / Bescheinigungen |                 |                 |                            |           |  |  |
| Studiengänge                            |              |                             |                 |                 |                            | (i) Hilfe |  |  |
| Bachelor of Music - Erststudium         |              |                             |                 |                 |                            |           |  |  |
| Fach                                    |              | Fachsemester                | Fachkennzeichen | PO-Version      | Information                |           |  |  |
| Komposition                             |              | 12                          | Hauptfach       | PO-Version 2020 | Abschlussprüfung bestanden |           |  |  |
|                                         |              |                             |                 |                 |                            |           |  |  |

## 4. Klicke auf "Notenspiegel [PDF]".

| 1 Meine Studiengänge  | Kontaktdaten             | Bescheide / Bescheinigungen                         |  |  |  |  |  |
|-----------------------|--------------------------|-----------------------------------------------------|--|--|--|--|--|
| Bescheinigungen       |                          |                                                     |  |  |  |  |  |
|                       |                          |                                                     |  |  |  |  |  |
| Notenspiegel: (Lehram | ntsstudierende M         | Musik: Für den Druck des Notenspiegels darf nur das |  |  |  |  |  |
| Hauptfach/Kernfach a  | usgewählt sein!)         | ):                                                  |  |  |  |  |  |
| Notenspiegel (PDF)    |                          |                                                     |  |  |  |  |  |
|                       |                          |                                                     |  |  |  |  |  |
| Studienbescheinigung  | en:                      |                                                     |  |  |  |  |  |
| Studienbescheinigun   | g (Sommer 2022)          |                                                     |  |  |  |  |  |
| Studienbescheinigun   | g (Winter 2021/22        | 2)                                                  |  |  |  |  |  |
| Studienbescheinigun   | g (Sommer 2021)          |                                                     |  |  |  |  |  |
| Studienbescheinigun   | g (Winter 2020/2)        | .)                                                  |  |  |  |  |  |
| Studienbescheinigun   | g (Winter 2019/20        | 0)                                                  |  |  |  |  |  |
| Studienbescheinigun   | g (Sommer 2019)          |                                                     |  |  |  |  |  |
| Studienbescheinigun   | g (Winter 2018/19        | 9)                                                  |  |  |  |  |  |
| Studienbescheinigun   | g (Sommer 2018)          |                                                     |  |  |  |  |  |
| Studienbescheinigun   | g (Winter 2017/18        | 8)                                                  |  |  |  |  |  |
| Studienbescheinigun   | g (Sommer 2017)          |                                                     |  |  |  |  |  |
| Studienbescheinigung  | <u> (Winter 2022/23)</u> | )                                                   |  |  |  |  |  |
|                       |                          |                                                     |  |  |  |  |  |
|                       |                          |                                                     |  |  |  |  |  |

An dieser Stelle kann man sich auch die Studienbescheidigungen herunterladen: einfach auf die entsprechende Bescheinigung klicken und das Dokument lädt automatisch herunter.

5. Im Pop-Um-Screen nach unten scrollen und auf "PDF erstellen" klicken. Dieser Vorgang kann ein bis zwei Minuten in Anspruch nehmen, da die PDF-Erzeugung einige Zeit braucht.

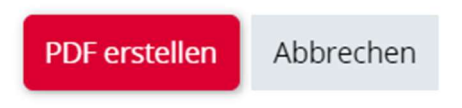

6. Troubleshooting: Sollte euer Browser ein "Website nicht erreichbar"-Screen ausspucken, kurz warten. Wenn er nach einer Minute nicht von alleine verschwindet, die Seite einfach neu laden (auch wenn der Notenspiegel dann eventuell doppelt heruntergeladen wird).

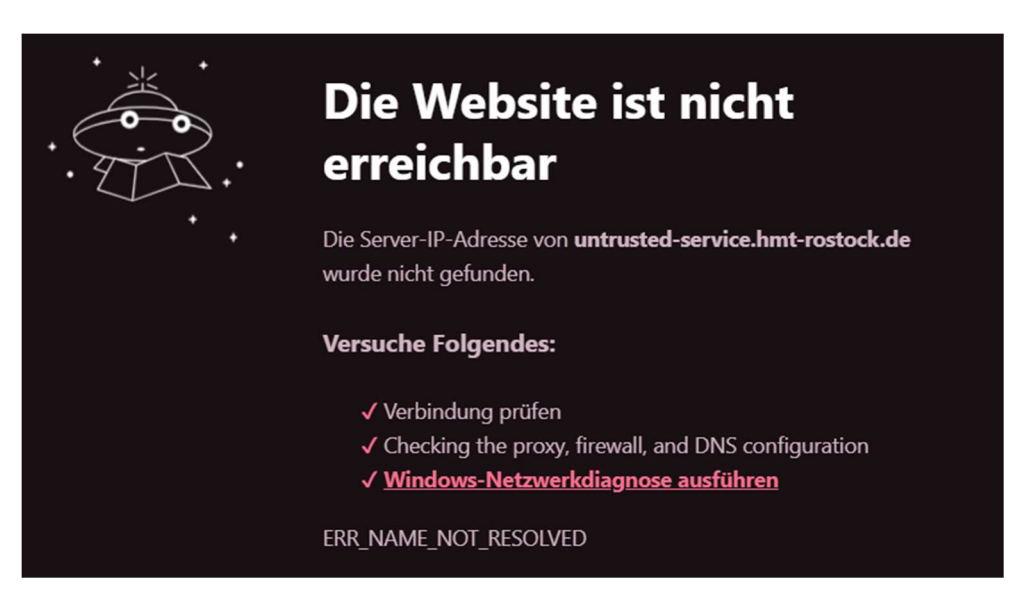

7. Der Notenspiegel sollte jetzt im Download-Ordner zu finden sein.

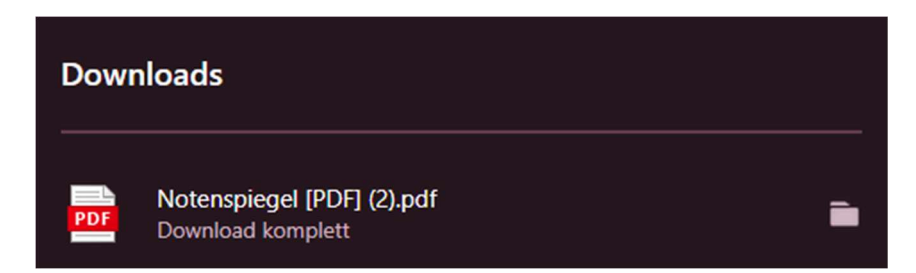